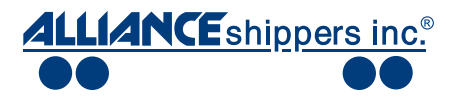

## Alliance Shippers Inc. **Xpress Track Instructions**

- 1. Via the internet go to Alliance Shippers Inc. website: (www.alliance.com)
- 2. Once on the Alliance Shippers Inc. website, select "Log In"

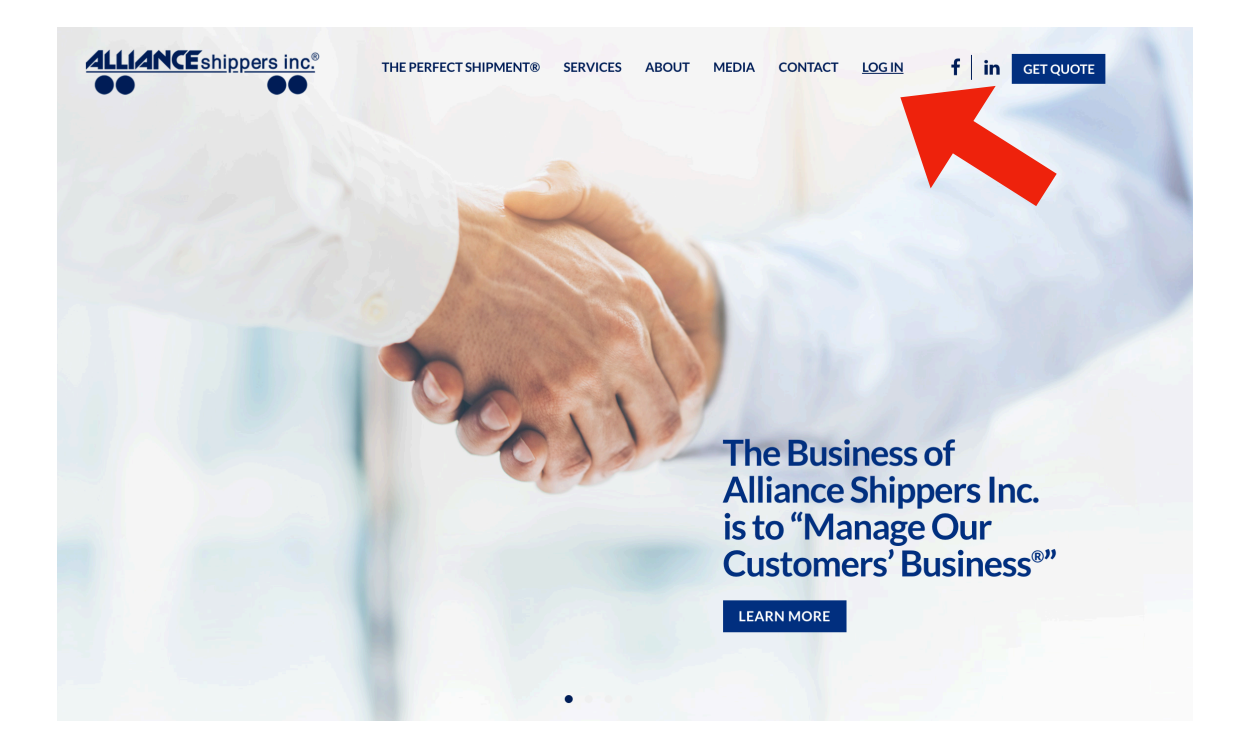

3. For Domestic, select "Domestic" for International, select "International

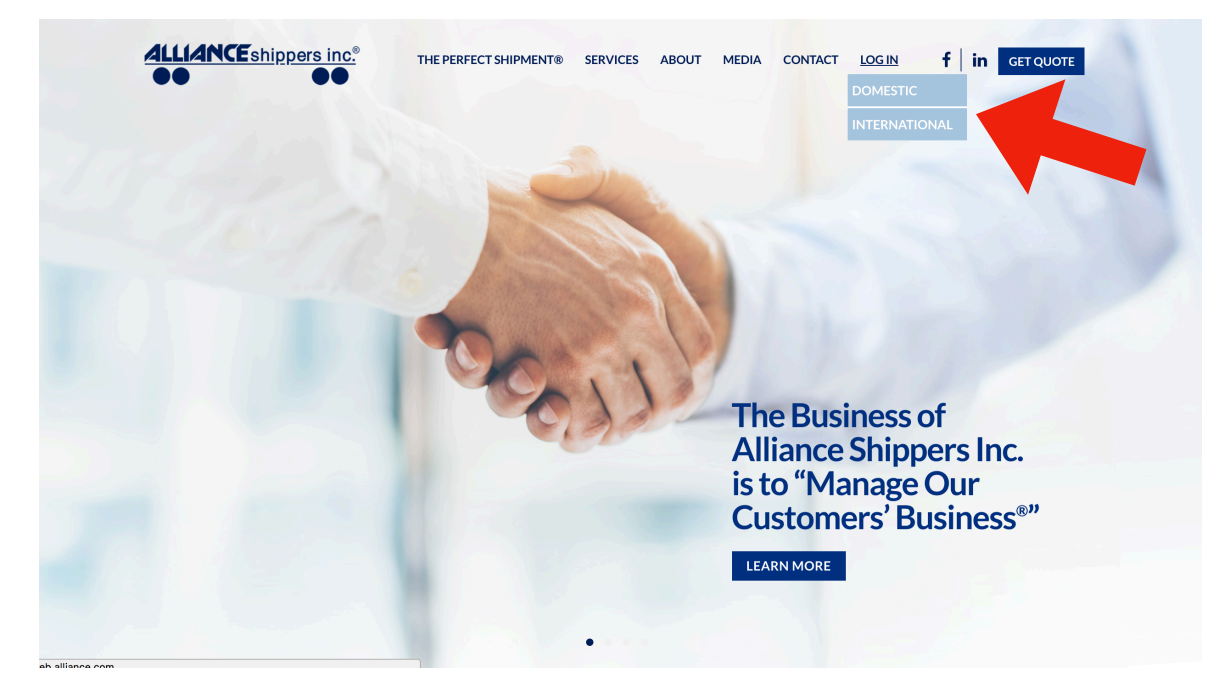

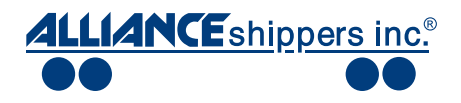

If you select "International," you will be brought to this screen below. Please log in using your username and password.

| EXPERT LOGISTICS IN MOTION<br>THE FERECT ABOUT WORLD EXTRANET CONTACT SITE<br>SHIPMENT AUS WEATHER EXTRANET CUS MAP                                                                                                    |  |
|----------------------------------------------------------------------------------------------------|--|
|                                                                                                    |  |
| ALLIANCE shippers inc.                                                                                                    |  |
| International                                                                                                    |  |
|                                                                                                    |  |
| Please enter your details below                                                                                                    |  |
|                                                                                                    |  |
| Password                                                                                                    |  |
| Logon to AIMSI                                                                                                    |  |
|                                                                                                    |  |
| Tracking Lookup: Control/PAPs# S Search Now                                                                                                    |  |
| Click the down arrow to search by BOL, MAWB#, or Control/PAPs#<br>Enter the value to search and click Search Now if you don't have a Username.                                                                         |  |
|                                                                                                    |  |
| Use of this system is subject to the following <u>Terms and Conditions</u><br>By logging onto the system, the user hereby acknowledges that<br>they have read the Terms and Conditions and agrees to be bound to them. |  |
|                                                                                                    |  |
|                                                                                                    |  |

If you select "Domestic," you will be brought to this screen below.

| ALLIANCEshippers inc.                                                                                                  |
|----------------------------------------------------------------------------------------------------|
| <u>Registered Users (secured with 128-bit SSL)</u><br><u>Registered Users (unsecured)</u><br><u>Alliance Home Page</u> |
| CODADDY<br>VERIFIED & SECURED<br>UERIFUS SECURITS<br>Secure Website                                                    |
| Browser Requirments: ( <u>show</u> )                                                                                   |
| This site is certified for:                                                                                            |
| Web Browsers ( <u>show</u> )                                                                                           |
| Office Suites ( <u>show</u> )                                                                                          |
|                                                                                                    |

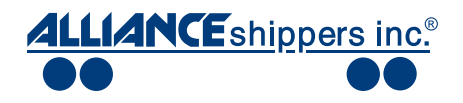

4. For Domestic, depending upon the program and version used to access the internet, you will select either Registered Users (secured with 128-bit SSL) or Registered Users (unsecured)

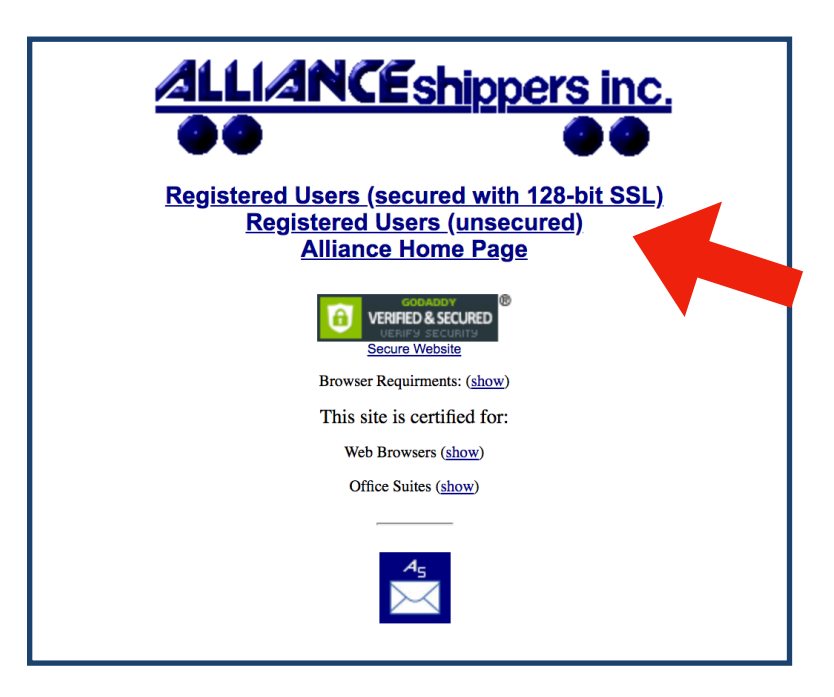

5. Next you will enter your Username and Password

| http://web.a | alliance.cor  | n                       |         |
|--------------|---------------|-------------------------|---------|
|              |               |                         |         |
| Your connee  | ction to this | s site is not private   |         |
| Username     |               |                         |         |
| Password     |               |                         |         |
|              |               | Cancel                  | Log In  |
|              |               | Cancer                  | Log III |
|              | Brow          | ser Requirments: (show) |         |
|              | This          | site is sentified for   |         |
|              | 1 1115        | site is certified for:  |         |
|              | W             | Veb Browsers (show)     |         |
|              | (             | Office Suites (show)    |         |
|              |               |                         |         |
|              |               |                         |         |

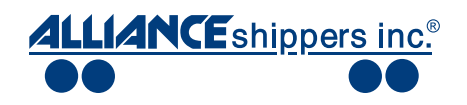

## XpressTrack:

Tracing information on all shipments presently moving with Alliance Shippers Inc.

## Shipment Tracking:

Historical information on shipments that have moved with Alliance Shippers Inc.

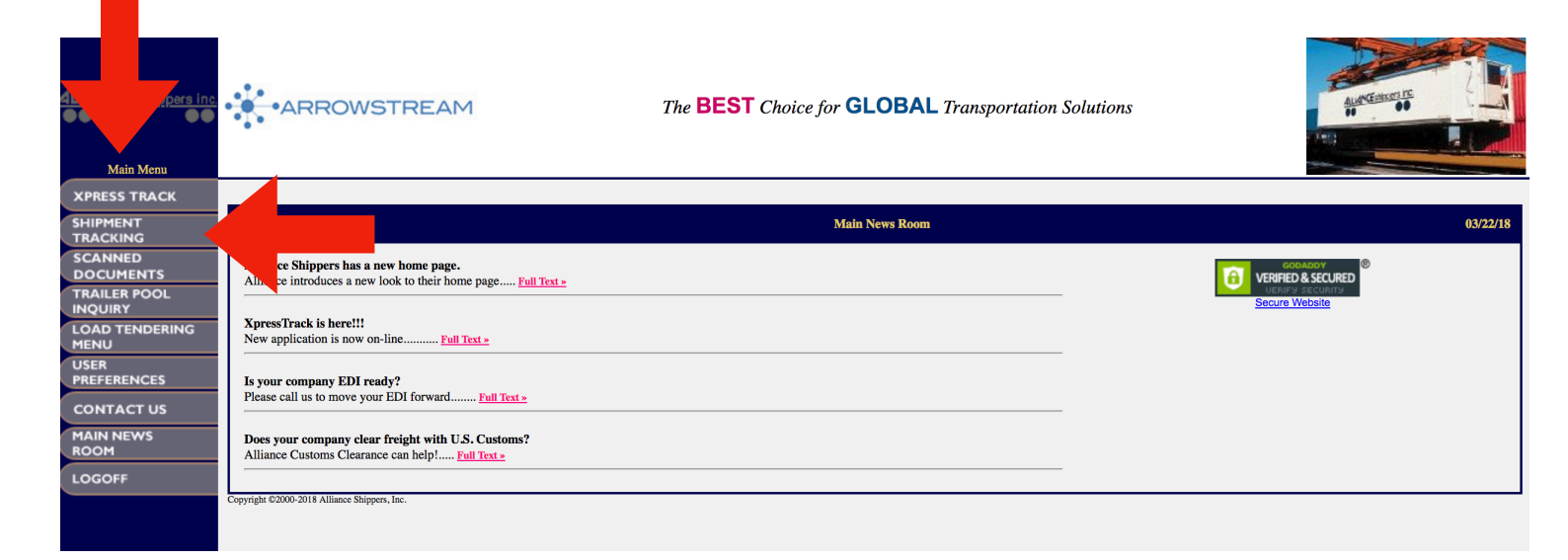

Sample of Xpress Track: Click on any shipment to get complete detail. You can also download into Excel or RTF format

|                           | XpressTra  | XpresTrack from Alliance Shippers Inc. 0322/1         |                           |                |                          |                               |                                         |
|---------------------------|------------|-------------------------------------------------------|---------------------------|----------------|--------------------------|-------------------------------|-----------------------------------------|
| ALLIANCEshippers inc.     |            | Viewing/Download Options:<br>EXCEL                    |                           |                |                          |                               |                                         |
| Main Menu<br>XPRESS TRACK | Click a ch | Click a circle to resort the list: Select Load Number |                           |                |                          |                               |                                         |
|                           |            | 💽 Ship Date                                           | Cust Ref #<br>ASI Load #  | P/U Appt       | Actual P/U               | Shipper                       | Shipper City, St.                       |
| DOCUMENTS                 |            |                                                       | Equipment #               | Del Appt       | Actual Del               | Consignee                     | <ul> <li>Consignee City, St.</li> </ul> |
| TRAILER POOL              |            |                                                       | 207442                    | 03/28/18 10:00 | 00/00/00 00:00           | SOUTH CHICAGO PACKING LL      | CHICAGO, IL                             |
| LOAD TENDERING            | 0          |                                                       | 0100810682                | 04/02/18 10:00 | 00/00/00 00:00           | WILLOW RUN FOODS WHSE         | KIRKWOOD, NY                            |
| USER                      |            |                                                       | Last siting:              |                | •                        |                               |                                         |
| PREFERENCES               |            |                                                       | 207442                    | 03/28/18 11:00 | 00/00/00 00:00           | SOUTH CHICAGO PACKING LL      | CHICAGO, IL                             |
| CONTACT US                | 0          |                                                       | 0100810683                | 04/02/18 09:00 | 00/00/00 00:00           | WILLOW RUN FOODS WHSE         | KIRKWOOD, NY                            |
| MAIN NEWS                 |            |                                                       |                           | Last siting:   |                          |                               |                                         |
| LOGOEE                    |            |                                                       | 396737                    | 03/23/18 13:00 | 00/00/00 00:00           | MICHIGAN NATURAL STORAGE      | HOLLAND, MI                             |
| 200011                    | 0          | 0                                                     | 1701117509                | 03/28/18 23:00 | 00/00/00 00:00           | SYGMA NORTHERN CA             | STOCKTON, CA                            |
|                           |            |                                                       |                           | Last siting:   |                          |                               |                                         |
|                           |            |                                                       | 207492                    | 04/04/18 13:00 | 00/00/00 00:00           | MICHIGAN NATURAL STORAGE      | HOLLAND, MI                             |
|                           | 0          |                                                       | 1701120846                | 04/09/18 23:00 | 00/00/00 00:00           | SYGMA NORTHERN CA             | STOCKTON, CA                            |
|                           |            |                                                       |                           | Last siting:   |                          |                               |                                         |
|                           |            |                                                       | 202022                    | 04/12/18 13:00 | 00/00/00 00:00           | MICHIGAN NATURAL STORAGE      | HOLLAND, MI                             |
|                           | 0          |                                                       | 1001100000                | 00/00/00 00:00 | 00/00/00 00:00           | SYGMA NORTHERN CA             | STOCKTON, CA                            |
|                           |            |                                                       |                           | Last siting:   |                          |                               |                                         |
|                           |            |                                                       | 306548                    | 03/15/18 13:00 | 03/15/18 10:00           | MICHIGAN NATURAL STORAGE      | HOLLAND, MI                             |
|                           | 03/15/1    | 03/15/18                                              | 1701117408                | 03/22/18 23:30 | 00/00/00 00:00           | SYGMA NORTHERN CA             | STOCKTON, CA                            |
|                           |            |                                                       |                           | Last siting:   | BNSF Constructive Placer | nt STOCKTON CA 03/21/18 15:34 |                                         |
|                           |            |                                                       | 397211                    | 03/21/18 10:00 | 03/21/18 10:00           | SOUTH CHICAGO PACKING LL      | CHICAGO, IL                             |
|                           | 0          | 03/21/18                                              | 010000254<br>EXCUL-260025 | 03/26/18 10:00 | 00/00/00 00:00           | WILLOW RUN FOODS WHSE         | KIRKWOOD, NY                            |
|                           | 11         |                                                       |                           | Last siting:   | NS Departure BEREA.SC    | OH 03/22/18 12:42             |                                         |

| XpressTrack from Alliance Shippers Inc.                    |                                           |                                                                    | 03/22/18 |
|------------------------------------------------------------|-------------------------------------------|--------------------------------------------------------------------|----------|
|                                                            | Viewing/Download ( Return EXCEL           | Options:<br>RTF                                                    |          |
| Customer Ref#: <del>001/10</del><br>Routing: NS            | Equipment#:<br>Service Type: Door to Door | Alliance Load#: #10001050#<br>Shipping Mode: Intermodal            |          |
| Shipper: SO                                                | CASS THORNAS ML                           | Consignee: WH LOW PUBLECODE WHEE                                   |          |
| Address: #104.0 DAG<br>City/St: Emerador,                  | NE DOOD#7                                 | Address: 1000 Lis Doutre 11<br>City/St: And wood, 117 13733        |          |
| Pickup Appt: 03/28/18 10:0                                 | 0                                         | Delivery Appt: 04/02/18 10:00                                      |          |
| Arrive Pickup: 00/00/00 00:<br>Depart Pickup: 00/00/00 00: | 00<br>10                                  | Arrive Delivery: 00/00/00 00:00<br>Depart Delivery: 00/00/00 00:00 |          |
| pyright ©2000-2018 Alliance Shippers, Inc.                 |                                           |                                                                    |          |

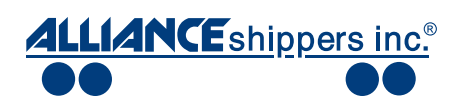

Sample of Shipment Tracking: With Shipment Tracking you will be able to track a shipments by any of the following criteria:

- 1. Customer Reference Number
- 2. Equipment Number
- 3. Alliance Load Number
- 4. By Date Ranges

|                              | Shipment Tracking                   |                             |                    |
|------------------------------|-------------------------------------|-----------------------------|--------------------|
| <u>4LLIANCEshippers inc.</u> | Enter <u>one</u> of the follow      | ing search criteria and cli | ck "View Results". |
| Main Menu                    | Customer Reference #                |                             | or                 |
| XPRESS TRACK                 | Equipment #                         | or                          |                    |
| SHIPMENT                     | Alliance Load #                     | or                          |                    |
| SCANNED                      | Shipment Date: From                 | <b>1</b> 2                  | То                 |
| DOCUMENTS                    | Sort by:                            | Ship date                   | $\diamond$         |
| TRAILER POOL                 | Equipment siting data:              | Summary 💿 Detail            |                    |
| LOAD TENDERING<br>MENU       |                                     |                             |                    |
| USER<br>PREFERENCES          | View Results                        | Reset                       |                    |
| CONTACT US                   | Copyright ©2000-2018 Alliance Shipp | pers, Inc.                  |                    |
| MAIN NEWS<br>ROOM            |                                     |                             |                    |
| LOGOFF                       |                                     |                             |                    |